## Sign up for the library as an ITU user

- 1. Go to https://www.kb.dk/en/become-library-user
- Choose "University employee or student" New user

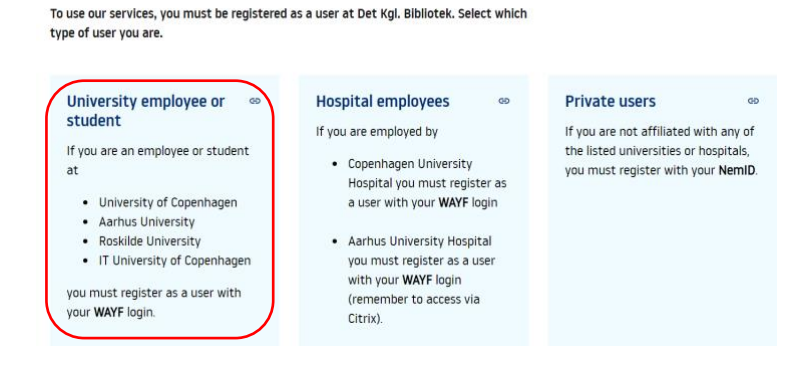

3. Choose "WAYF login IT University"

| Log in                                                                                                    | DET KGL.<br>BIBLIOTEK                                                                                                    |
|----------------------------------------------------------------------------------------------------|----------------------------------------------------------------------------------------------------|
| Students or employees at:<br>• Aarhus University<br>• University of Copenhagen<br>• Roskilde University<br>• Aarhus University Hospital<br>• Copenhagen University Hospital<br>• IT University | NEM ID<br>• Private users                                                                                                    |
|                                                                                                    | Libraries, companies and<br>institutions<br>In the future you must log in with e-<br>mail and password below.<br>If this is the first time you log in to the<br>new library system, you need to reset |

4. Choose IT University again

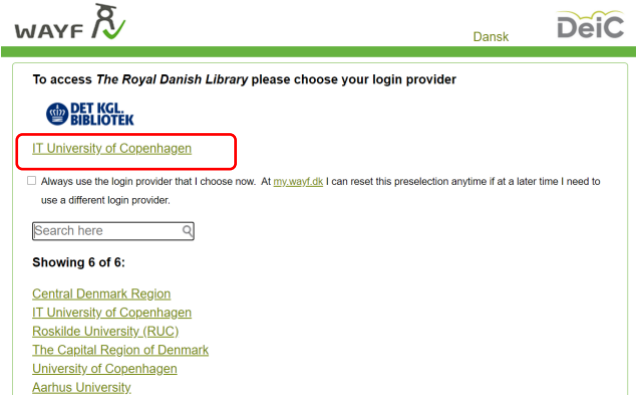

## 5. Use your ITU login

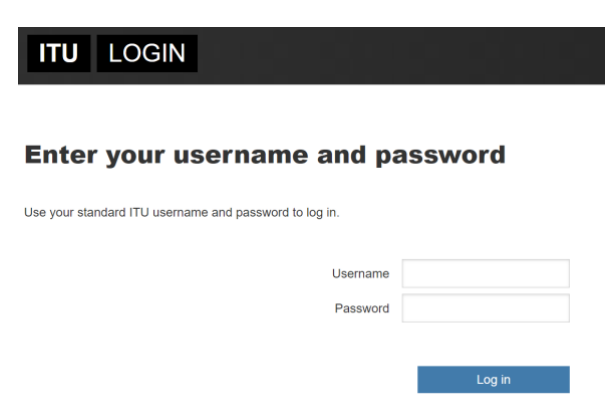

6.

6.a

If you do not have an account at the Royal Danish Library, you will get this message "You are not registered as a user at kb.dk", select "Continue", and sign up for the library with name, address, e-mail etc.

| You are not registered as a user at kb.dk                   | DET KGL.<br>BIBLIOTEK |
|-------------------------------------------------------------|-----------------------|
| To proceed, you must register as a user.<br><u>Continue</u> |                       |

## 6.b

If you have an account already, you are now logged into to Library system as an ITU user, and you have access to ITU e-resources. Under 'My Account' -> 'Personal details', it shows that you are an ITU student or employee.

| My Account                                                                |       |          |                |                     |                  |  |  |
|---------------------------------------------------------------------------|-------|----------|----------------|---------------------|------------------|--|--|
| OVERVIEW                                                                  | LOANS | REQUESTS | FINES AND FEES | BLOCKS AND MESSAGES | PERSONAL DETAILS |  |  |
| Personal details<br>Account expires on 31/12/2049 patron group: Ansat ITU |       |          |                |                     |                  |  |  |